## Recuento de existencias

Esta función permite a los usuarios de RITA realizar y gestionar directamente inventarios físicos a través de RITA. Simplemente haga clic en**"Recuento de Inventario**" desde la "Pestaña de Gestión de Stock".

| 🗠 Dashboard | 🔳 Consignments | Receives        | Dispatches | Stock Management          |
|-------------|----------------|-----------------|------------|---------------------------|
| 曽 Planning  | Release Orders | Lost from Stock | 🌛 Release  | History 🗐 Inventory Count |

En la pestaña "Recuento de Inventario", los operadores verán por defecto una lista de todos los inventarios pasados que se realizaron y podrán imprimir los resultados de dichos inventarios. La opción "**Mostrar filtros**" ayuda a los operadores de RITA a buscar fácilmente los inventarios pasados y a generar registros históricos utilizando el número de consignación, la fecha del recuento de inventario y otras propiedades relevantes.

## Imprimir hoja de recuento de inventario

Esta opción permite a los operadores de RITA imprimir la hoja de recuento de inventario que contiene la lista de artículos ubicados en cualquier ubicación de almacén que requiera un inventario físico. La impresión de la hoja de recuento de inventario permite a los responsables de almacén o de proyecto realizar un inventario directo "fuera de línea" utilizando hojas impresas.

| Print Inventory Count Sheet                              | ×                           |
|----------------------------------------------------------|-----------------------------|
| Location of Inventory Count                              |                             |
| Brindisi - UNHRD Warehouse 1 (Storage) Puglia - Brindisi |                             |
| Blind Count                                              |                             |
| Close Dialog                                             | Print Inventory Count Sheet |

La hoja de recuento de inventario impresa tiene una función denominada '**Recuento ciego**'', haciendo clic en la cual, los gestores sólo pueden imprimir la lista de artículos en consignación almacenados en el almacén sin el recuento de artículos.

|                                            | Inventory Count Sheet                     | https://rita.logcluster.org<br>rita.global@wfp.org |
|--------------------------------------------|-------------------------------------------|----------------------------------------------------|
| Date Physical Inventory Conducted          | Warehose Location Name                    | Project Name                                       |
|                                            | Brindisi - Salento Airport                | TRAINING (RITA2)                                   |
| Remarks                                    |                                           |                                                    |
|                                            |                                           |                                                    |
|                                            |                                           | Item Count                                         |
|                                            | Description Consignment Good cons         | dition Damaged Condition Comments                  |
|                                            | ACTED                                     |                                                    |
| Food Security - food parcel                | BOS 1240 1                                |                                                    |
| General Operations - Motor                 | BDS-1240-2                                |                                                    |
| Logistics - MSU                            | BDS-1407-1                                |                                                    |
| Loghtics - Prefab                          | BDS-1407-2                                |                                                    |
| Education - Shoes<br>Health - Mounito Nets | BDS-140-4<br>BDS-120-4                    |                                                    |
| none nonepro neco                          | Action Against Hunger                     |                                                    |
| WASH - Hygiene kit                         | BDS-1256-1                                |                                                    |
|                                            | Catholic Relief Services                  |                                                    |
| Loghtics - DIESEL Fuel                     | BOS-1655-1                                |                                                    |
| Food Security - food baskets               | BDS-1716-1                                |                                                    |
|                                            |                                           |                                                    |
|                                            | Christian Recovery and Development Agency | y                                                  |
| Health - Arsoxicillis PD                   | BOS 1448-1                                |                                                    |
| Protection - Mosquilo Nets                 | 805 198 2                                 |                                                    |
| Notition - Therapeut: Aprens.              | 805.168.4                                 |                                                    |
| Norman - Therapeutic E-140                 | BU0-1949-1                                |                                                    |
|                                            | International Organization for Migration  |                                                    |
| Sheltor - Rahber sope                      | BOS 1906-1                                |                                                    |
| Shelter - Plastic Sheet                    | EDS-1606-2                                |                                                    |
| Shelter - Blankets                         | IDS-1606-3                                |                                                    |
| Shelter - Mosquito nten                    | BDS-1654-1                                |                                                    |
| Shriter - Diamona                          | 805-115+2                                 |                                                    |
| Count Conducted By                         | Count Certified By                        |                                                    |
| Date                                       | Date                                      |                                                    |
|                                            |                                           |                                                    |

## Iniciar Recuento de Inventario

Esta opción permite al operador de RITA seguir los pasos para realizar el recuento de inventario mediante el inventario físico de RITA. Los pasos a seguir para el recuento de inventario son los siguientes:

**Paso 1:** Haga clic en la opción "**Iniciar Recuento de Inventario**" en la sección superior derecha de RITA

| Inventory Count | ▼ Show filters | Prin | t Inventory Count Sheet |
|-----------------|----------------|------|-------------------------|
|                 |                |      | Start Inventory Count   |

**Paso 2:** Seleccione el almacén para el recuento de inventario y elija la fecha de inicio del recuento físico.

Cuando seleccione un almacén para el inventario, todas las transacciones de ese almacén quedarán en suspenso. Esto permite a los equipos de almacén realizar un recuento completo. No puede realizar el recuento de inventario si hay traslados planificados o existencias comprometidas en el almacén.

Los operarios de RITA no pueden realizar ninguna transacción en RITA el día del recuento de

inventario, ni siquiera una vez finalizado el recuento. Deben esperar hasta el día siguiente para realizar actualizaciones en RITA. Además, los operarios de RITA no pueden conciliar transacciones que hayan tenido lugar antes del recuento de inventario. No se permite ningún envío o recepción de carga en el almacén antes de la fecha del inventario.

| Conduct Inventory Count                                  |                               | × |
|----------------------------------------------------------|-------------------------------|---|
| Location of Inventory Count                              | Start Date of Inventory Count |   |
|                                                          | 22/Jan/2025                   |   |
|                                                          | Start Inventory Count         |   |
| Brindisi - UNHRD Warehouse 1 (Storage) Puglia - Brindisi |                               |   |
| Brindisi - Port of Brindisi (Sea Port) Puglia - Brindisi |                               |   |
| San Vito - UNHRD Warehouse 2 (Storage) Puglia - Brindisi |                               |   |
| Brindisi - Salento Airport (Airport) Puglia - Brindisi   |                               |   |

**Paso 3:** RITA mostrará una lista de todos los artículos en el almacén junto con su inventario existente en el sistema. Los operadores pueden comenzar el inventario físico haciendo clic en **"Iniciar Recuento de Inventario**". El estado del recuento de inventario cambiará d**'en curso".** 

| 2010/00/00/07 07/2010/07/2010/0  |                                   |                                           |                       |                                               | [                  |
|----------------------------------|-----------------------------------|-------------------------------------------|-----------------------|-----------------------------------------------|--------------------|
|                                  |                                   |                                           |                       |                                               | Start Inventory Co |
|                                  |                                   | 7 results found 🏚 Customic                | re Columns            |                                               |                    |
| art Date of Inventory<br>ount    | Finish Date of Inventory<br>Count | Location of Inventory Count               | ∧ Status              | Remarks                                       |                    |
| Jan/2025                         |                                   | TNT Warehouse - Padova<br>(Storage)       | In Progress           |                                               | Option             |
| RITA                             | L AN ALL                          | Cluster Prod                              | Projec<br>uction TRAI | t Location Group<br>NING (RITA2) 🤝 Brindisi 🤍 | rita.global        |
| Conduct Inve                     | ntory Count                       |                                           |                       |                                               | \$                 |
| Location of Inventory Con        | int                               | Stan                                      | Date of Inventory Co  | unt                                           |                    |
|                                  |                                   | 22                                        | Jan/2025              |                                               |                    |
|                                  | Close Dialog                      |                                           |                       |                                               | 0                  |
|                                  |                                   | 7 results found 🐺 Custo                   | mize Columns          |                                               |                    |
| Start Date of Inventory<br>Count | Finish Date of Inventory<br>Count | Location of Inventory Count               | Status                | Remarks                                       |                    |
| 22/Jan/2025                      | 22/Jan/2025                       | Brindisi - Port of Brindisi (Sea<br>Port) | Completed             |                                               | Optio              |
| 27/Dec/2024                      | 27/Dec/2024                       | Brindisi - UNHRD Warehouse 1<br>(Storage) | Completed             |                                               | Optic              |
| 18/Dec/2024                      | 18/Dec/2024                       | Brindisi - UNHRD Warehouse 1<br>(Storage) | Completed             |                                               | Optic              |
| 17/Dec/2024                      | 17/Dec/2024                       | Brindisi - UNHRD Warehouse 1<br>(Storage) | Completed             |                                               | Optic              |
| 12/Dec/2024                      | 12/Dec/2024                       | Brindisi - UNHRD Warehouse 1<br>(Storage) | Completed             |                                               | Optic              |
| 03/Dec/2024                      | 03/Dec/2024                       | Brindisi - Salento Airport<br>(Airport)   | Completed             |                                               | Optic              |
| 03/Dec/2024                      | 05/Dec/2024                       | Brindisi - UNHRD Warehouse 1              | Completed             |                                               | \$                 |

**Paso 4:** Después de realizar el recuento físico, el operador debe seleccionar**"Conteo de Inventario Completo"** 

| Planning                 | 🍰 Release Orde       | ers 🛛 Lost from St           | cock 🍰 Release History                         | Inventory Count | Show filters Print In    | nventory Count Sheet<br>Start Inventory Count |
|--------------------------|----------------------|------------------------------|------------------------------------------------|-----------------|--------------------------|-----------------------------------------------|
|                          |                      |                              | 6 results found 🏚 Custo                        | omize Columns   |                          |                                               |
| Start Date of I<br>Count | nventory Fini<br>Cou | ish Date of Inventory<br>unt | Location of Inventory Count                    | Status          | Remarks                  |                                               |
| 22/Jan/2025              |                      |                              | Bologna Guglielmo Marconi<br>Airport (Airport) | In Progress     |                          | Options                                       |
| 07/Dec/2024              | 07/0                 | Dec/2024                     | UPS Warehouse - Bologna                        | Completed       | Complete Inventory count |                                               |

**Nota:** Completar un recuento de inventario implica introducir los resultados del inventario. En almacenes pequeños, o en aquellos con conectividad fiable a Internet, los inventarios pueden realizarse a menudo directamente a través de la interfaz web. Sin embargo, en la mayoría de los casos, el recuento de inventario se basará en los resultados de las hojas de recuento de inventario en papel "fuera de línea". Dependiendo del tamaño del almacén y del número de artículos únicos almacenados, la actualización de los números del inventario físico puede llevar un tiempo considerable. Lo ideal es que sólo los responsables con acceso autorizado introduzcan las cifras definitivas.

| General Remarks on Inventory<br>Warehouse is not maintained | r<br>1 properly, next inventory county t                                  | o be done in one month.           |                                |                                 |                                         |
|-------------------------------------------------------------|---------------------------------------------------------------------------|-----------------------------------|--------------------------------|---------------------------------|-----------------------------------------|
| Sender Organization                                         | Consignment Line                                                          | Available Quantity                | Counted In Good<br>Condition   | Counted In Damaged<br>Condition | Line Item Comments                      |
| ACTED                                                       | VEN-0023 - 1: Nutrition<br>- Plumpy Sup                                   | Good Condition: 225000 Each       | 225000 7 Each                  | 0 🔁 Each                        |                                         |
| ACTED                                                       | VEN-0023 - 2: Nutrition<br>- Amoxicillin 🥊                                | Good Condition: 1080 Each         | 1000 <b>ដ</b> Each             | 0 🔁 Each                        |                                         |
| ACTED                                                       | VEN-0023 - 3: Food<br>Security - Sorghum bags<br>of 50 Kgs<br>31/Dec/2022 | Good Condition: 1000 Bulk<br>(kg) | 500 🔁 Bulk (kg)                | 500 7 Bulk (kg)                 | Item is expired and needs to be removed |
| Reasons for Losses<br>It seems there was a miscalc          | ulation during the last dispatch; we                                      | need to check the dispatch way    | bills and reconcile the stock. | ]                               |                                         |
| Print Loss Report                                           |                                                                           |                                   |                                |                                 |                                         |

**Paso 5:** Aparecerá un cuadro emergente que permitirá a los operadores de RITA introducir el recuento físico de los artículos. Los usuarios pueden introducir la cantidad de artículos en buen estado y dañados, junto con cualquier comentario. El sistema, RITA, calculará automáticamente los artículos restantes como pérdidas. Los operarios también pueden incluir observaciones generales sobre el inventario. Además, cuando se informe de una pérdida, aparecerá un cuadro de comentarios para que el usuario pueda indicar las razones de la pérdida. Si hace clic de nuevo en el informe de pérdidas, el sistema generará automáticamente un informe de pérdidas.

Por último, haga clic en**"Inventario completo**" para cambiar el estado del inventario físico a**"Completado**".

| ral Remarks on Inventory         |                                                                             | - to do a la companya de la companya de la companya de la companya de la companya de la companya de la companya |                                                    |                                 |                                         |
|----------------------------------|-----------------------------------------------------------------------------|----------------------------------------------------------------------------------------------------|----------------------------------------------------|---------------------------------|-----------------------------------------|
| renouse is not maintained        | property, next inventory county t                                           | o be done in one month.                                                                                         |                                                    |                                 |                                         |
| nder Organization                | Consignment Line                                                            | Available Quantity                                                                                              | Counted In Good<br>Condition<br>× reset quantities | Counted In Damaged<br>Condition | Line Item Comments                      |
| TED                              | VEN-0023 - 1: Nutrition<br>- Plumpy Sup                                     | Good Condition: 225000 Each                                                                                     | 225000 7 Each                                      | 0                               |                                         |
| CTED                             | VEN-0023 - 2: Nutrition<br>- Amoxicillin 🥊                                  | Good Condition: 1080 Each                                                                                       | 1000 🤁 Each                                        | 0 🚅 Each                        |                                         |
| CTED                             | VEN-0023 - 3: Food<br>Security - Sorghum bags<br>of 50 Kgs<br>I 31/Dec/2022 | Good Condition: 1000 Bulk (kg)                                                                                  | 500 🤁 Bulk (kg)                                    | 500 ⇄ Bulk (kg)                 | Item is expired and needs to be removed |
|                                  |                                                                             |                                                                                                    |                                                    | 1                               |                                         |
| int Loss Report                  |                                                                             |                                                                                                    |                                                    |                                 |                                         |
|                                  | \                                                                           | ×                                                                                                    | Project                                            | Location Group                  |                                         |
| TRIIA                            | R. 1989. A                                                                  | Chiter                                                                                                    | Production TRAINING                                | G (RITA2) Venice                | rita global@wfp.                        |
| 🗠 Dashboard 🛛 🔳 🤇                | Consignments 🜖 Receive                                                      | es 🚺 Dispatches 📄                                                                                               | Stock Management                                   | Reporting                       |                                         |
| 曽 Planning 🏾 🍰 Rel               | ease Orders 🛛 🚱 Lost from :                                                 | Stock 🌛 Release History                                                                                         | Inventory Count                                    | ▼ Show filters                  | Print Inventory Count Sheet             |
|                                  |                                                                             |                                                                                                    |                                                    |                                 | Start Inventory Count                   |
|                                  |                                                                             | 6 results found 🎄                                                                                               | Customize Columns                                  |                                 |                                         |
| Start Date of Inventory<br>Count | Finish Date of Inventory<br>Count                                           | Location of Inventory Cour                                                                                      | nt Status                                          | Remarks                         |                                         |
| 22/Jan/2025                      |                                                                             | Bologna Guglielmo Marcon<br>Airport (Airport)                                                                   | in Progress                                        |                                 | Options                                 |
| 07/Dec/2024                      | 07/Dec/2024                                                                 | UPS Warehouse - Bologna<br>(Storage)                                                                            | Completed                                          | Complete Inven                  | options                                 |
| 07/Dec/2024                      | 07/Dec/2024                                                                 | UPS Warehouse - Bologna<br>(Storage)                                                                            | Completed                                          |                                 | Options                                 |
| 03/Dec/2024                      | 03/Dec/2024                                                                 | TNT Warehouse - Padova<br>(Storage)                                                                             | Completed                                          |                                 | Options                                 |
| 29/Nov/2024                      | 03/Dec/2024                                                                 | TNT Warehouse - Padova                                                                                          | Completed                                          |                                 | Ontions                                 |

Paso 6: El sistema mantendrá un registro de todos los inventarios anteriores, y los usuarios podrán generar informes para futuras necesidades.

Completed

¢ Options

(Storage)

(Storage)

TNT Warehouse - Padova

29/Nov/2024

03/Oct/2024

| Start Date of Inventory<br>Count | Finish Date of Inventory<br>Count | Location of Inventory Count               | Status    | Remarks                            |         |
|----------------------------------|-----------------------------------|-------------------------------------------|-----------|------------------------------------|---------|
| 22/Jan/2025                      | 22/Jan/2025                       | Brindisi - Port of Brindisi (Sea<br>Port) | Completed |                                    | Options |
| 22/Jan/2025                      | 22/Jan/2025                       | San Vito - UNHRD Warehouse 2<br>(Storage) | Completed |                                    | Options |
|                                  |                                   |                                           |           | Print Final Inventory Count Report |         |
|                                  |                                   |                                           |           | Print Total Loss Report            |         |
|                                  |                                   |                                           |           | Print Owner Loss Report            |         |

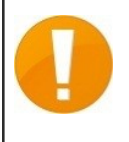

Al elegir un almacén para el inventario físico, todas las transacciones de ese almacén quedarán en suspenso, lo que permitirá a los equipos de almacén realizar recuentos completos. El recuento de inventario no podrá realizarse si hay traslados previstos o existencias comprometidas en el almacén.